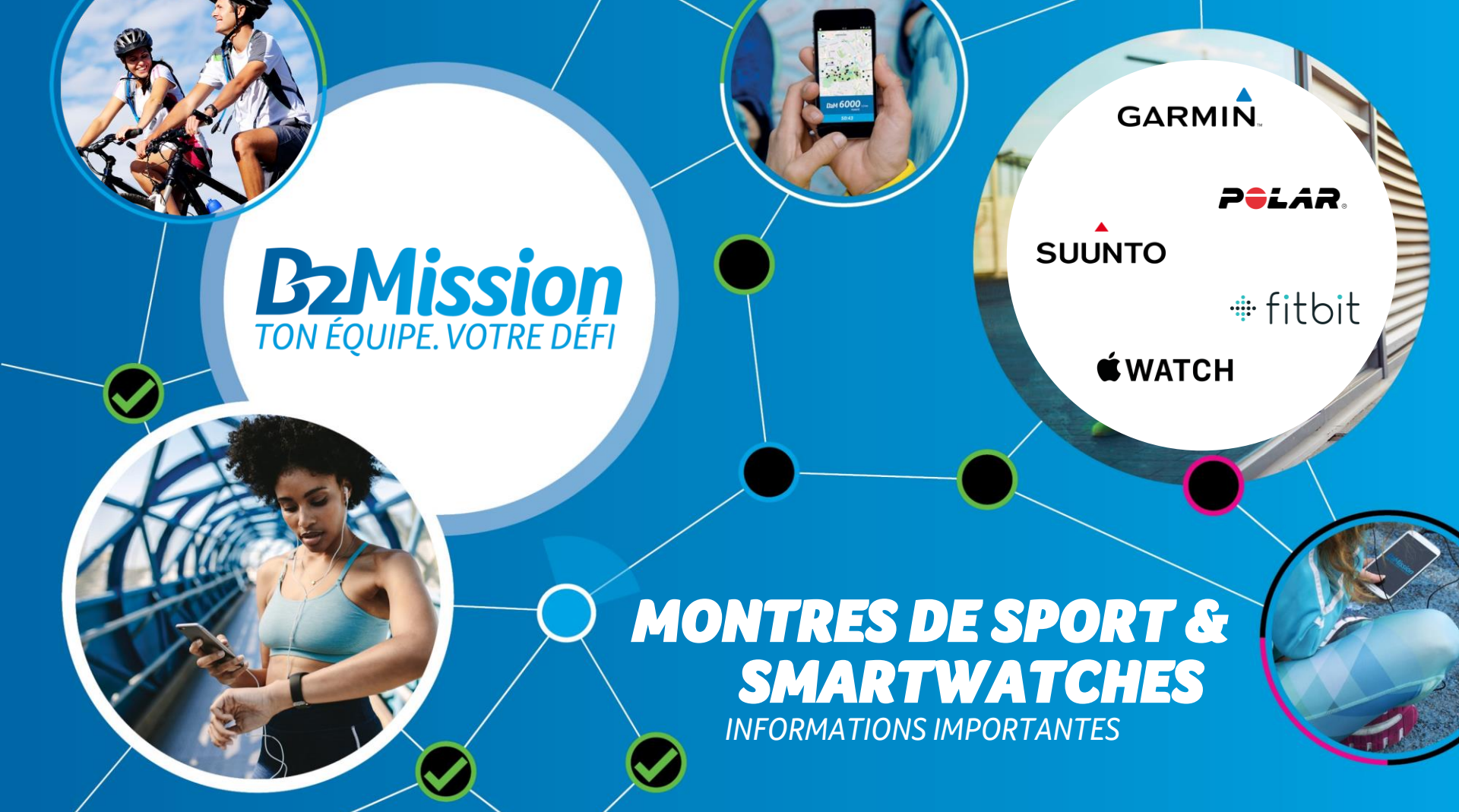

## UTILISATION CONNECTER LES APPAREILS

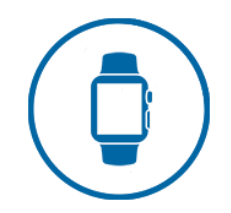

Voici comment vous pouvez connecter votre appareil à l'application B2Mission:

- 1. Sélectionnez sous "Plus" l'option de menu "Connecter un wearable/une montre de fitness".
- 2. Choisissez votre fournisseur d'accès
- 3. Connectez-vous avec votre données d'accès correspondantes. Autorisez l'accès et le partage de tes activités.
- 4. Autorisez l'accès et le partage de tes activités.
- 5. A partir de maintenant, votre activités correspondant à MOVE ANYWHERE (course, randonnée, marche (nordique), vélo) que vous enregistrez avec votre bracelet pendant la période B2Mission seront automatiquement synchronisées avec l'application B2Mission.

IL EST IMPORTANT QUE VOUS SUIVEZ ACTIVEMENT L'ACTIVITÉ AVEC VOTRE MONTRE, CAR LES ACTIVITÉS QUI SONT ENREGISTRÉES AUTOMATIQUEMENT SANS SUIVI GPS EN FONCTION DE VOTRE FREQUENCE CARDIAQUE, ETC. VOTRE MONTRE NE PEUT PAS LES CONVERTIR EN POINTS.

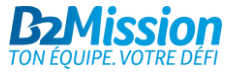

### UTILISATION CONNECTER APPLE WATCH

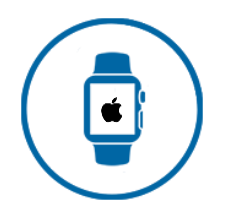

Voici comment vous pouvez connecter votre Apple Watch à l'application B2Mission:

- 1. Connectez l'application comme décrit précédemment !
- 2. Assurez-vous que sous 'Réglages' > 'Santé' > 'Accès aux données et appareils' > 'B2Mission', les itinéraires d'entraînement et les entraînements sont activés !
- 3. Vérifiez que les services de localisation sont activés sur l'Apple Watch !
- 4. Vérifiez que votre suivi se fait par le biais d'un entraînement GPS !
- 5. Vérifiez que l'activité GPS enregistrée a été transférée de l'Apple Watch à Apple Health !
- 6. Ouvrez l'application B2Mission ! Après quelques instants, votre activité devrait être visible !

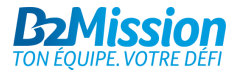

# UTILISATION ENREGISTRER LES ACTIVITÉS

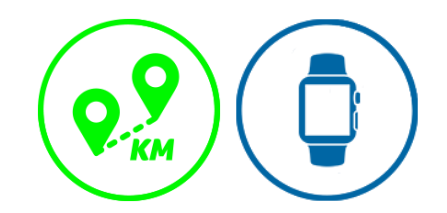

Vous pouvez enregistrer vos activités de "course/marche" et de "vélo" avec votre wearable. Le suivi du Challenge doit se faire via l'application B2Mission.

- 1. Commencez votre activité sur votre montre
  - > Les types d'activités possibles sont les suivants : Courir / Marcher (en extérieur), Cyclisme (en extérieur)
  - Un compteur de pas ne sera pas synchronisé dans le cadre de la B2Mission, car il ne s'agit pas d'une activité comprise dans cette compétition.
- 2. Une fois que vous avez terminé l'activité, arrêtez l'enregistrement
- 3. Votre activité est automatiquement synchronisée avec l'application B2Mission et publiée dans le feed.
  - Si vous ne voulez pas que l'activité soit affichée dans le feed, vous pouvez la supprimer en cliquant sur les 3 points dans le coin supérieur droit. Votre activité et vos points restent alors sauvegardés.
  - > Vous pouvez également modifier votre post et ajouter des photos de cette manière.

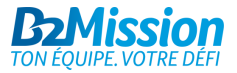

#### **APPAREILS COMPATIBLES**

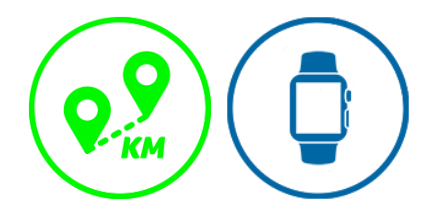

- Garmin avec une fonction GPS
- Suunto avec une fonction GPS
- Fitbit avec une fonction GPS
- Polar avec une fonction GPS
- Apple Watch

Les compteurs de pas ne sont pas synchronisé avec l'application B2Mission.

Notez que le suivi du CHALLENGE/CHASE doit être effectué exclusivement via l'application B2Mission en raison de la petite taille des cartes et des tâches de checkpoint. La fonction podomètre n'est pas considérée comme une activité sportive et n'est donc pas synchronisée!

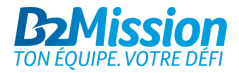

# **AVEZ-VOUS BESOIN D'AIDE?**

Contactez-nous à l'adresse e-mail <u>support@b2mission.ch</u> et nous s'occuperons de votre demande le plus vite possible.

Infront Sports & Media AG Grafenauweg 2 6302 Zug

www.b2mission.ch/fr

All rights reserved. This document is the property of Infront Sports & Media AG / B2Mission and is issued under strict confidentiality conditions. No part of this document may be reproduced or transmitted in any form or by any means to any third party without the prior written consent of Infront Sports & Media or B2Mission.

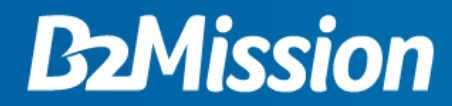

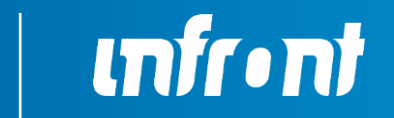